Nejdříve si ověřte jakou máte verzi WINDOWS – zda 32bit nebo 64bit. Klikněte myší vlevo dole na "Start" a napište "Systém" a spusťte ho.

| 👱 Systém                                                                                           |                                                                                              |                                                              |              | _ 🗆 🗙                  |  |  |
|----------------------------------------------------------------------------------------------------|----------------------------------------------------------------------------------------------|--------------------------------------------------------------|--------------|------------------------|--|--|
| $\leftarrow ~ ightarrow ~~ \star$ 🔄 > Ovládací panely > Všechny položky Ovládacích panelů > Systém |                                                                                              |                                                              | ٽ ~          | Prohledat Ovládací 🔎   |  |  |
| Hlavní ovládací panel                                                                              | Základní informace o p                                                                       | očítači                                                      |              | 0                      |  |  |
| 💎 Správce zařízení                                                                                 | Verze systému Windows                                                                        |                                                              |              |                        |  |  |
| 💡 Nastavení vzdáleného přístupu                                                                    | Windows 10 Pro                                                                               |                                                              | Windows10    |                        |  |  |
| 😌 Ochrana systému                                                                                  | © 2020 Microsoft Corpora                                                                     | tion. Všechna práva vyhrazena.                               |              |                        |  |  |
| 💡 Upřesnit nastavení systému                                                                       |                                                                                              |                                                              |              |                        |  |  |
|                                                                                                    | Systém                                                                                       |                                                              |              |                        |  |  |
|                                                                                                    | Procesor:                                                                                    | Intel(R) Core(TM) i5-2500 CPU @ 3.30GHz 3.60 GHz             |              |                        |  |  |
|                                                                                                    | Nainstalovaná paměť<br>(RAM):                                                                | 8,00 GB                                                      |              |                        |  |  |
|                                                                                                    | Typ systému:                                                                                 | 64bitový operační systém, procesor pro platformu x64         |              |                        |  |  |
|                                                                                                    | Pero a dotykové ovládaní:                                                                    | Pro tento displej není k dispozici zadávání perem ani dotyko | vé zadávání. |                        |  |  |
|                                                                                                    | Nastavení názvu počítače, domény a pracovní skupiny                                          |                                                              |              |                        |  |  |
|                                                                                                    | Název počítače:                                                                              | svobodaz                                                     |              | Změnit nastavení       |  |  |
|                                                                                                    | Úplný název počítače:                                                                        | svobodaz                                                     |              |                        |  |  |
|                                                                                                    | Popis počítače:                                                                              |                                                              |              |                        |  |  |
|                                                                                                    | Pracovní skupina:                                                                            | WORKGROUP                                                    |              |                        |  |  |
|                                                                                                    | Aktivace Windows                                                                             |                                                              |              |                        |  |  |
|                                                                                                    | Systém Windows je aktivován. Přečíst si Licenční podmínky pro software společnosti Microsoft |                                                              |              |                        |  |  |
|                                                                                                    | ID produktu: 00331-20020                                                                     | -00000-AA458                                                 |              | Změnit kód Product Key |  |  |
|                                                                                                    |                                                                                              |                                                              |              |                        |  |  |
| Viz také                                                                                           |                                                                                              |                                                              |              |                        |  |  |
| Zabezpečení a údržba                                                                               |                                                                                              |                                                              |              |                        |  |  |
|                                                                                                    |                                                                                              |                                                              |              |                        |  |  |

Stáhneme "1.Sketchup EN.exe" a nainstalujeme. Při instalaci nic neměníme, jen potvrzujeme další.
 Poté stáhneme českou lokalizaci dle verze Windows(dnes většinou verze Windows 64bit – na předchozím snímku jsme si ověřili) a nainstalujeme. NEINSTALUJEME NIKDY OBA SOUBORY – POUZE JEDEN Z NICH!!!! Opět nic při instalaci neměníme.

| ← → ⊂ ŵ                            | 0 🔏 19        | 9 <b>5.113.227.100</b> /ssst | tavji/SvobodaZ/Sketchup/Instal | ace/ |
|------------------------------------|---------------|------------------------------|--------------------------------|------|
| 🌣 Nejnavštěvovanější 🛭 🌜 Jak začít | 📑 Formuláře G | ioogle                       |                                |      |
| Index of /ssetavi                  | i/Svol        | hodaZ/SL                     | otehun/Instal                  | 940  |
| much of /ssstavj                   | 1/540         | UUUAL# ST                    | ctenup/mstai                   | acc  |
| <u>Name</u> Last                   | modified      | Size Description             | i -                            |      |
|                                    |               |                              |                                |      |
| Parent Directory                   |               | -                            |                                |      |
| <u>1.Sketchup EN.exe</u> 2013-     | 06-11 13:59   | 34M                          |                                |      |
| 2.Sketchup cz 32bit.exe 013-       | 06-11 14:07   | 137M                         |                                |      |
| 2.Sketchup cz 64bit.exe 013-       | 06-11 14:07   | 137M                         |                                |      |
|                                    |               |                              |                                |      |
|                                    |               |                              |                                |      |